# **D-Link** Návod na rychlou instalaci

Toto zařízení lze nakonfigurovat pomocí libovolného aktuálního webového prohlížeče, např. Internet Explorer 6 nebo Netscape Navigator 6.2.3.

DI-784 11a/11g Dvoupásmový 108Mb/s bezdrátový směrovač

#### Než začnete

- Děkujeme vám za koupi tohoto směrovače pro sdílení vysokorychlostního připojení k Internetu s dalšími počítači. Abyste mohli sdílet vysokorychlostní přístup k Internetu, musíte mít kabelový nebo DSL modem s ethernetovým portem a účet zřízený poskytovatelem internetového připojení (ISP).
- 2. Pro konfiguraci dvoupásmového bezdrátového směrovače DI-784 je nejlépe použít stejný počítač, který je připojen k vašemu modemu. DI-784 slouží jako DHCP server a bude ve vaší síti přiřazovat všechny potřebné informace o IP adrese. Nastavení jednotlivých síťových adaptérů pro automatické získání IP adresy viz dodatek na konci tohoto Návodu na rychlou instalaci nebo návod na CD-ROM.

### Zkontrolujte obsah dodávky

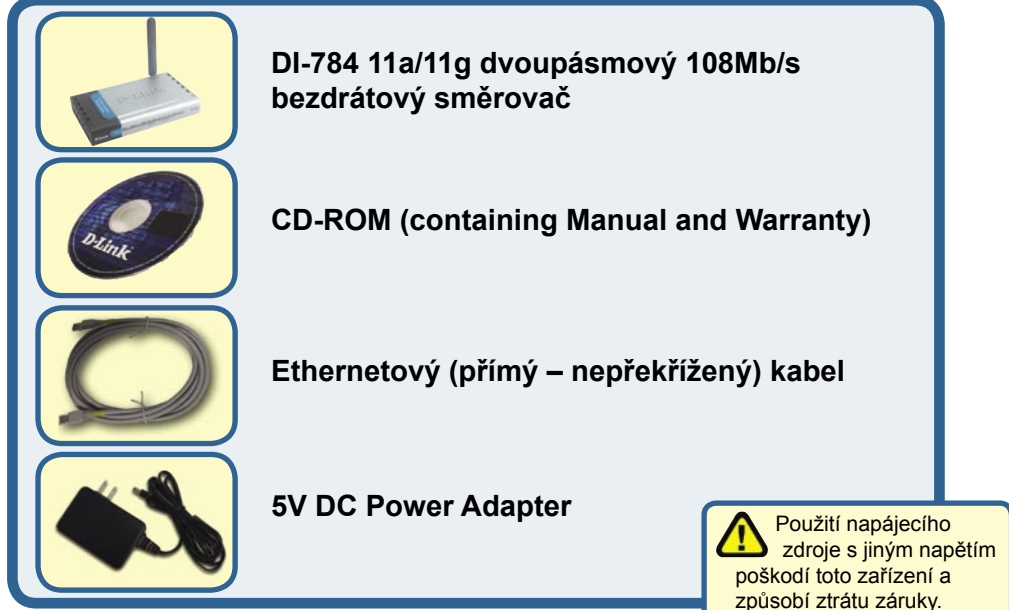

Pokud některá z výše uvedených položek chybí, kontaktujte prodejce.

©2004 D-Link Systems, Inc. All rights reserved. Ochranné známky nebo registrované ochranné známky jsou majetkem příslušných vlastníků. Software a parametry mohou být bez upozornění změněny.

#### Připojení bezdrátového směrovače DI-784 k vaší síti

- A. Nejprve připojte napájecí adaptér do konektoru na zadním panelu DI-784 a pak připojte napájecí adaptér do zásuvky elektrické sítě. Správná funkce je indikována rozsvícením indikátoru Power.
- B. 1. Vypněte svůj kabelový nebo DSL modem; pokud modem nemá vypínač napájení, je třeba jej odpojit od napájecího zdroje. Nyní by měl být DI-784 zapnutý a kabelový / DSL modem by měl být vypnutý. Kabelový / DSL modem (Vypnutý) – DI-784 (Zapnutý)

2.Připojte ethernetový kabel do ethernetového konektoru na kabelovém / DSL modemu. Po správném připojení ethernetového kabelu zapněte kabelový / DSL modem vypínačem nebo jej připojte k napájecímu zdroji. Kabelový / DSL modem (**Zapnutý**) – DI-784 (**Zapnutý**)

3. Připojte druhý konec ethernetového kabelu do WAN PORTU na zadním panelu DI-784. Správné připojení je indikováno rozsvícením indikátoru WAN. Pokud se indikátor WAN nerozsvítí, vraťte se do kroku B1 a opakujte postup.

- C. Připojte ethernetový kabel do LAN portu 1 na zadním panelu DI-784 a do volného ethernetového portu na síťovém adaptéru v počítači, který používáte pro konfiguraci DI-784. Správné připojení indikuje rozsvícení indikátoru LAN portu 1. (Poznámka: LAN porty na DI-784 jsou typu Auto-MDI/MDI-X. To znamená, že pro připojení LAN portů můžete použít nepřekřížený i překřížený ethernetový kabel.)
- D. Počítače vybavené bezdrátovými adaptéry D-Link 802.11a/b/g se při výchozím nastavení těchto adaptérů dokážou automaticky připojit k DI-784.

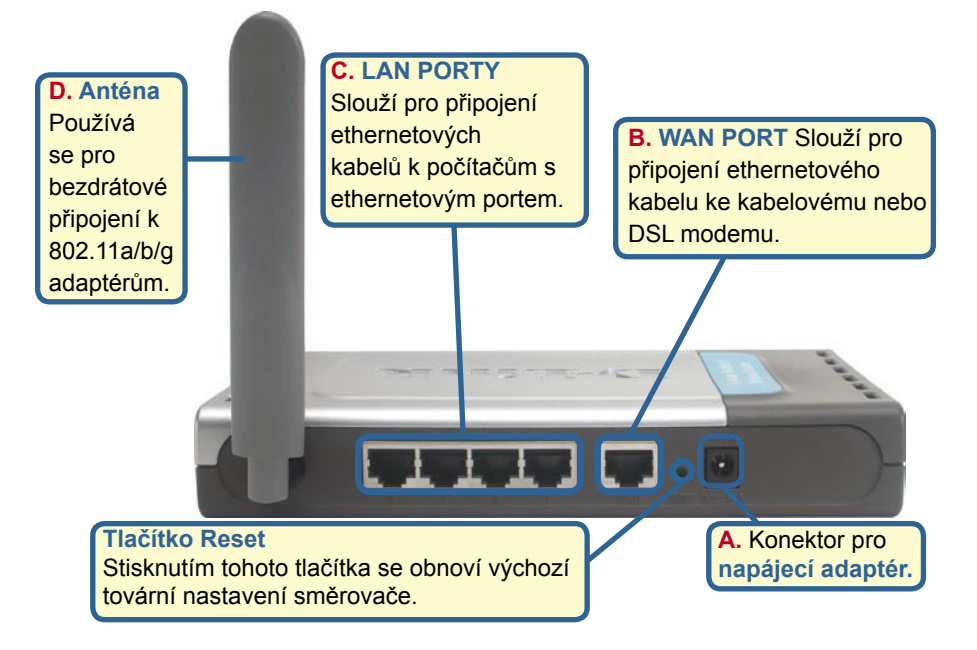

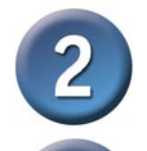

#### Restartujte počítač

#### Připojení dalších počítačů k 2,4 GHz bezdrátovému VPN směrovači DI-784

Další počítače vybavené ethernetovým portem můžete připojit pomocí ethernetových (CAT5 UTP) kabelů ke zbývajícím ethernetovým LAN portům na zadním panelu DI-784.

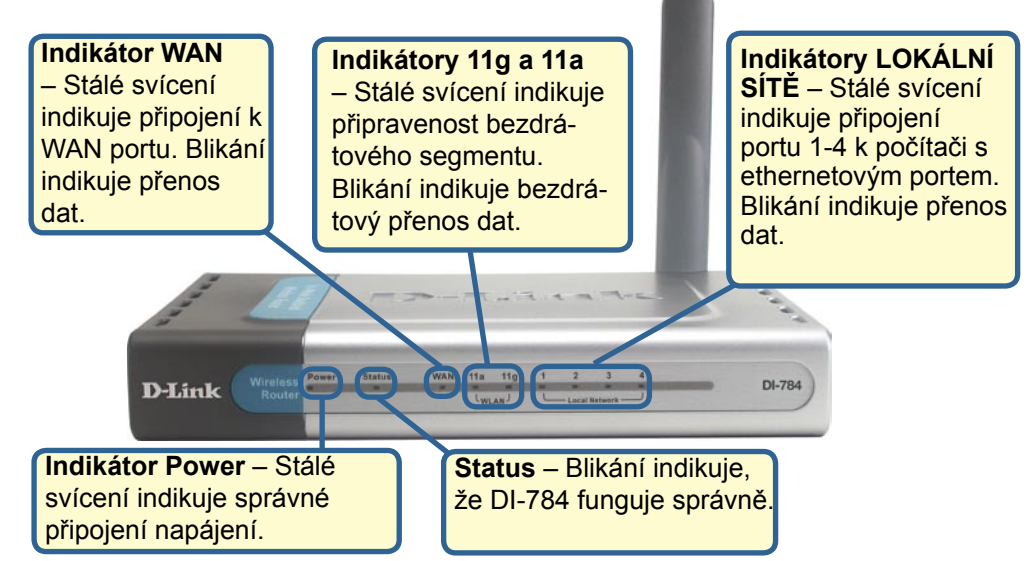

Pokračujte prosím poslední částí kroku 4, Nastavení bezdrátového spojení 802.11g.

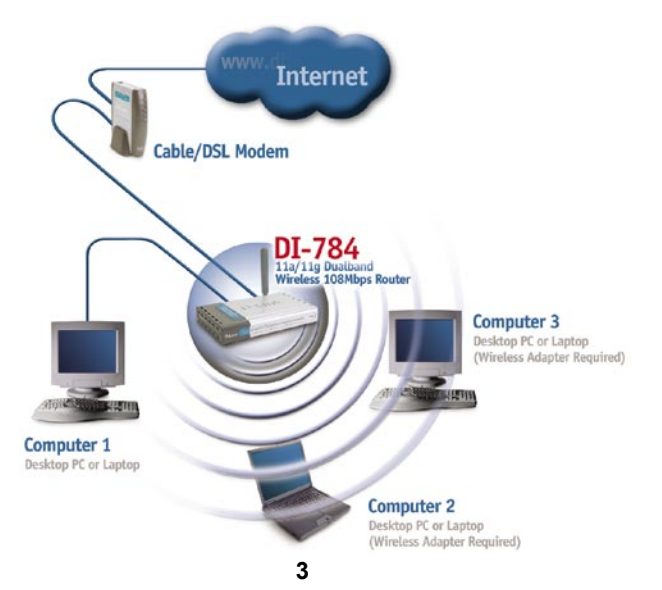

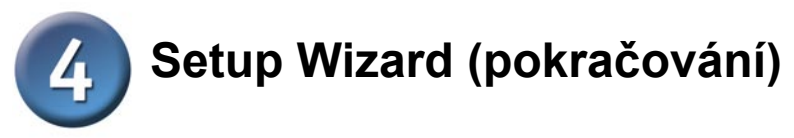

Otevřete webový prohlížeč a do pole URL adresy zadejte "http://192.168.0.1" Pak stiskněte klávesu Enter nebo Return.

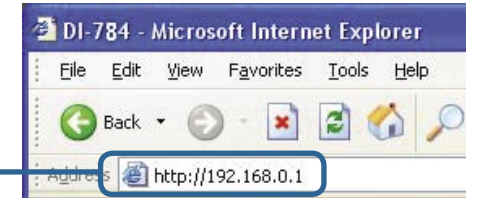

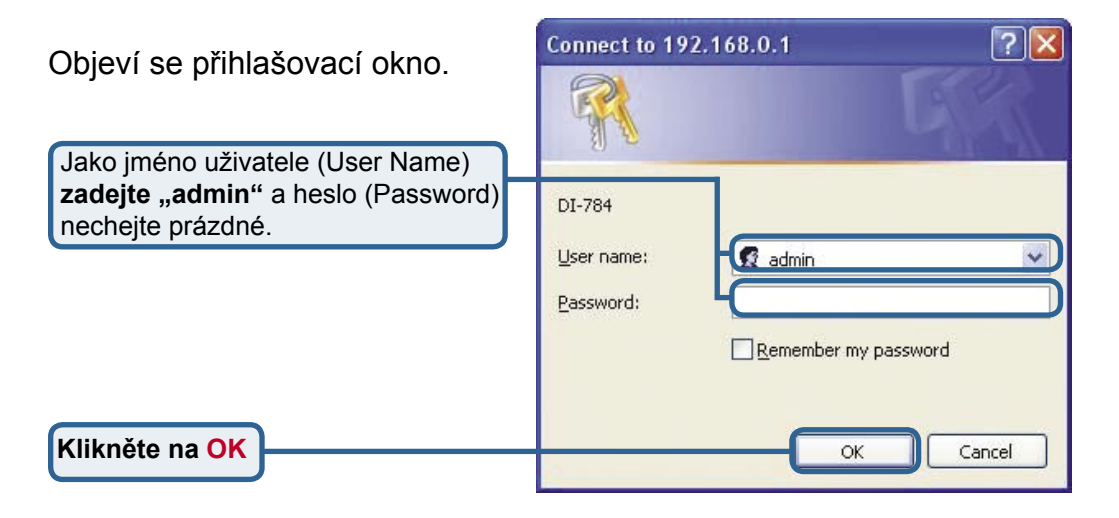

Po přihlášení se objeví okno **Home**.

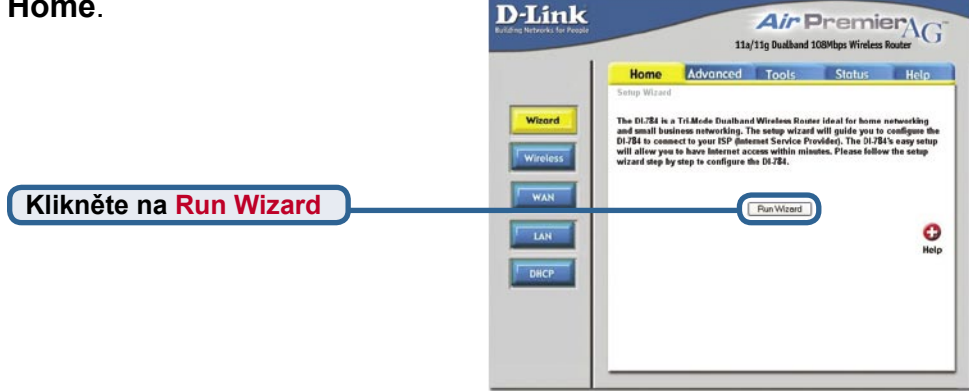

## Setup Wizard (pokračování)

4

| l lvidíte následující okna                                    | 🗿 DI-784 - Microsof                                                                       | ft Internet Explorer                                                                                                    |                              |
|---------------------------------------------------------------|-------------------------------------------------------------------------------------------|----------------------------------------------------------------------------------------------------|------------------------------|
| e vience nasicalajior okna.                                   | D-Link<br>http://www.bur.rego                                                             | DI-784 Setup Wiz                                                                                                    | zard                         |
|                                                               | Welcome to the<br>through these for<br>Ste<br>Ste<br>Ste<br>Ste                           | DI-784 Setup Wizard. The Wizar<br>Ir quick steps. Begin by clicking<br>p 1. Set your new password<br>p 2. Choose your time zone<br>p 3. Set Internet connection<br>p 4.Set wireless LAN connection<br>p 5.Restart | d will guide you<br>on Next. |
| Kliknéte na Další Next                                        |                                                                                           |                                                                                                    | Next Exit                    |
| Nastavte nové heslo.<br>Zde máte možnost zadat heslo.         | DI-784 - Microsof<br>D-Link<br>You may change t<br>password. Click N<br>Pas<br>Verify Pas | It Internet Explorer DI-784 Setup Wir Set Password he admin account password by ext to continue. sword sword                                                                                                    | entering in a new            |
| Klikněte na Další Next                                        | A DI 794 Missood                                                                          | ft Internet European                                                                                                    |                              |
| Z rozvinovacího seznamu <b>vyberte<br/>vaše časové pásmo.</b> | Select the appropricontinue.                                                              | D1-784 Setup Wir<br>Choose Time Zone<br>iate time zone for your location a<br>ific Time (US & Canada)                                                                                                    | zard<br>and click Next to    |
| Klikněte na Další Next                                        |                                                                                           |                                                                                                    | G D<br>Back Next Exit        |

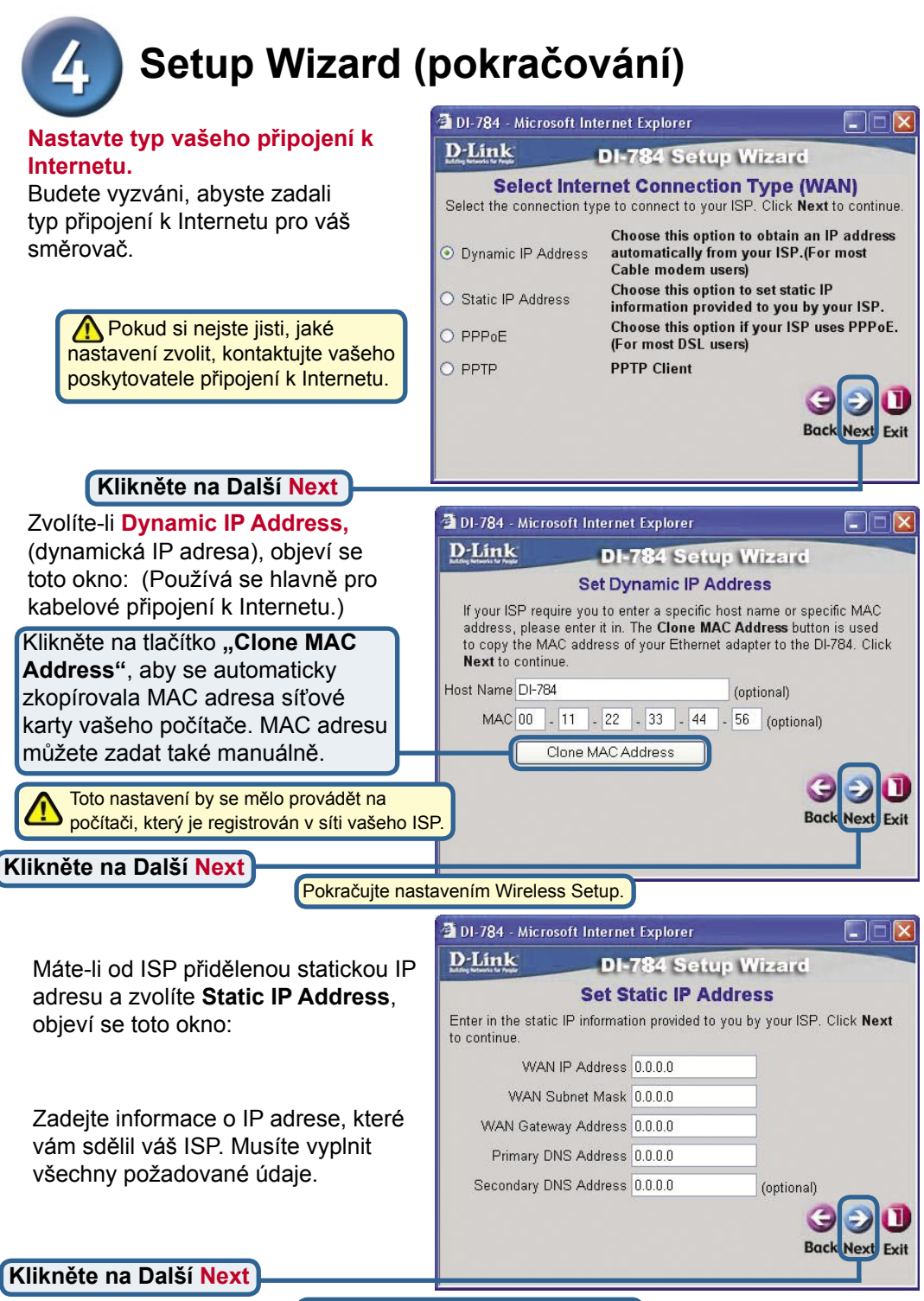

Pokračujte nastavením Wireless Setup.

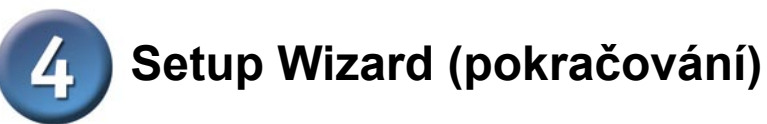

| Pokud váš ISP používá <b>PPPoE</b><br>(Point-to-Point Protocol over<br>Ethernet) a vyberete tuto volbu, objev<br>se toto okno: (Používá se hlavně pro<br>DSL připojení k Internetu.) | DI-784 - Microsoft Internet Explorer  DI-784 Setup Wizard  Set PPPoE  The service name is optional but may be required by your ISP. Click Next to continue. |
|----------------------------------------------------------------------------------------------------|----------------------------------------------------------------------------------------------------|
| Ujistěte se, že jste odstranili                                                                                                    | User Name                                                                                                    |
| všechny existující klientské PPPoE                                                                                                    | Password                                                                                                    |
| programy nainstalované na vašich                                                                                                    | Retype Password                                                                                                    |
| počítačích.                                                                                                    | Service Name (optional)                                                                                                    |
| Zadejte jméno uživatele a heslo,                                                                                                    | GOI                                                                                                    |
| které jste dostali od vašeho ISP.                                                                                                    | Back Next Exit                                                                                                    |
| Klikněte na Další Next                                                                                                    |                                                                                                    |

#### Nastavení bezdrátového spojení 802.11g

| Výchozí nastavení bezdrátového<br>spojení pro vaši bezdrátovou síť<br>802.11g je:<br>SSID = default<br>Kanál = 6<br>Toto nastavení můžete změnit, aby<br>odpovídalo existující bezdrátové síti.                                                                                               | DI-784 - Microsoft Internet Explorer                                                                                                    |
|----------------------------------------------------------------------------------------------------|----------------------------------------------------------------------------------------------------|
| Chcete-li pro vaši síť 802.11g použít<br>šifrování, je DI-784 schopen praco-<br>vat se třemi úrovněmi šifrování: 64,<br>128 nebo 152 bitů. Při výchozím<br>nastavení je šifrování vypnuto.<br>Nastavení šifrování můžete změnit,<br>abyste zajistili bezpečnější bezdrá-<br>tovou komunikaci. | DI-784 - Microsoft Internet Explorer<br>DI-784 Setup Wizard<br>Set 802.11g Wireless LAN Connection<br>If you wish to use encryption, enable it here and enter the encryption<br>Key Values.Click Next to continue.<br>WEP O Enabled O Disabled<br>Wep encryption 64Bit V<br>Key 000000000<br>Imput 10 HEX characters (HEX is 0-9, AF, or a-f)<br>Bock Next Exit |

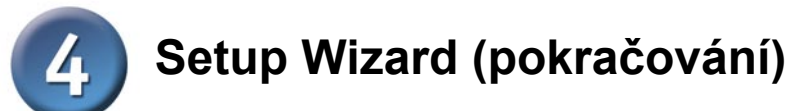

#### Nastavení bezdrátového spojení 802.11a

Výchozí nastavení bezdrátového spojení pro vaši bezdrátovou síť 802.11a je: SSID = default Kanál = 52 Toto nastavení můžete změnit, aby odpovídalo existující bezdrátové síti.

| and the second second se |                                                                                                    |
|----------------------------------------------------------------------------------------------------|----------------------------------------------------------------------------------------------------|
| DI-784 Set                                                                                                    | up Wizard                                                                                                    |
| 2.11a Wireless I                                                                                                    | LAN Connection                                                                                                    |
| D name and Channel nu<br>3 Point. Click <b>Next</b> to co                                                                                                    | mber to be used for the<br>ontinue.                                                                                      |
| SSID default                                                                                                    |                                                                                                    |
| Channel 52 💌                                                                                                    |                                                                                                    |
| urbo Mode 🔿 On 💿                                                                                                    | Off                                                                                                    |
|                                                                                                    | CO<br>Back Next                                                                                                    |
|                                                                                                    | 2.11a Wireless I<br>O name and Channel nu<br>Point. Click Next to co<br>SSID default<br>Channel 52 v<br>urbo Mode O On O |

Klikněte na Další Next

Chcete-li pro vaši síť 802.11a použít šifrování, je DI-784 schopen pracovat se třemi úrovněmi šifrování: 64, 128 nebo 152 bitů. **Při výchozím nastavení je šifrování vypnuto.** 

Nastavení šifrování můžete změnit, abyste zajistili bezpečnější bezdrátovou komunikaci.

| D-Link                               | DI-784 Setup Wizard                                                                |
|--------------------------------------|------------------------------------------------------------------------------------|
| Set 80                               | 2.11a Wireless LAN Connection                                                      |
| lf you wish to us<br>Key Values.Clic | e encryption,enable it here and enter the encryption<br>k <b>Next</b> to continue. |
| WEF                                  | 🕐 🔘 Enabled 💿 Disabled                                                             |
| Wep encryptior                       | 152Bit 💌                                                                           |
| Key                                  | 000000000000000000000000000000000000000                                            |
|                                      | Input 32 HEX characters (HEX is 0-9, A-F, or a-f)                                  |
|                                      | Ť                                                                                  |

Klikněte na Další Next

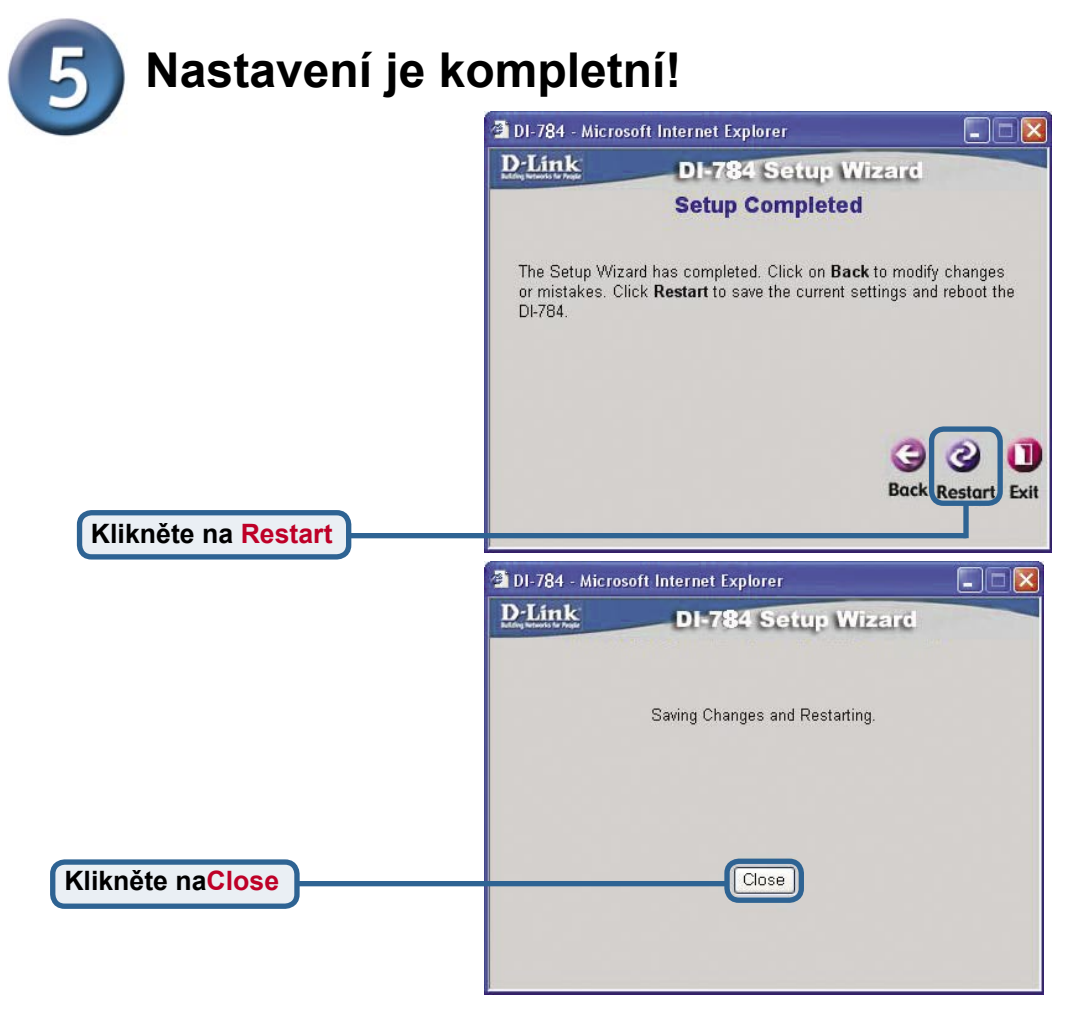

#### Test připojení k Internetu

Vrátíte se do záložky Home.

#### Klikněte na 🔀

Pak **spusťte znovu** váš webový prohlížeč (např. Internet Explorer nebo Netscape Navigator), abyste se připojili na vaše oblíbené webové stránky a otestovali připojení k Internetu.

Další nastavení a informace viz záložky **Advanced**, **Tools** nebo **Status** ve webovém konfiguračním rozhraní nebo návod na CD.

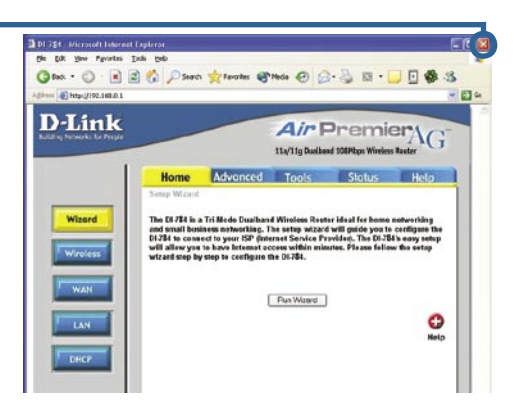

#### DODATEK (pokračování)

Pro připojení k síti je třeba zajistit, aby byl síťový adaptér na vašem počítači správně nakonfigurován. Zde je návod, jak nakonfigurovat síťový adaptér pro automatické získání IP adresy ze širokopásmového směrovače DI-784.

Ve Windows XP: klikněte pravým t v síti (My Network Vlastnosti (Prope pravým tlačítkem přiřazené etherne D-Link DFE-530TX (Properties).

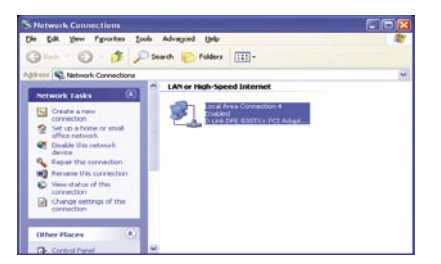

| Windows XP <sup>·</sup> Iděte na Start >                                 | 🚣 Local Area Connection Properties 🛛 🕜 🚺                                                                                                    |
|--------------------------------------------------------------------------|----------------------------------------------------------------------------------------------------|
| kněte <b>pravým tlačítkem</b> na <b>Místa</b>                            | General Authentication Advanced                                                                                                    |
| síti (My Network Places) > zvolte                                        | Connecturing                                                                                                    |
| astnosti (Properties) > klikněte                                         |                                                                                                    |
| avým tlačítkem na síťové přinojení                                       |                                                                                                    |
| iřazené ethernetovému adaptéru (např                                     | Configure                                                                                                    |
| l ink DEE-530TX+) a zvolte Vlastnosti                                    | This connection uses the following items:                                                                                                    |
| roperties)                                                               | Client for Microsoft Networks                                                                                                    |
|                                                                          | Ros Packet Scheduler                                                                                                    |
| Klikněte na Protokol sítě Internet                                       | ✓ 중 Internet Protocol (TCP/IP)                                                                                                    |
| (TCP/IP)                                                                 |                                                                                                    |
|                                                                          | I <u>n</u> stall <u>U</u> ninstall <u>Properties</u>                                                                                                    |
|                                                                          | Description                                                                                                    |
|                                                                          | Allows your computer to access resources on a Microsoft<br>network.                                                                                                    |
| Kliknete na Vlastnosti                                                   |                                                                                                    |
|                                                                          | Show icon in notification area when connected                                                                                                    |
|                                                                          |                                                                                                    |
|                                                                          |                                                                                                    |
|                                                                          | UK Cancel                                                                                                    |
|                                                                          | Internet Protocol (TCP/IP) Properties                                                                                                    |
|                                                                          |                                                                                                    |
|                                                                          | General Alternate Configuration                                                                                                    |
|                                                                          | You can get IP settings assigned automatically if your network supports                                                                                                    |
|                                                                          | Vou can get IP settings assigned automatically if your network supports<br>this capability. Otherwise, you need to ask your network administrator for<br>the appropriate IP settings.                                                                                                    |
| Zvolte Získat adresu IP ze                                               | You can get IP settings assigned automatically if your network supports<br>this capability. Otherwise, you need to ask your network administrator for<br>the appropriate IP settings.                                                                                                    |
| Zvolte Získat adresu IP ze serveru DHCP automaticky                      | You can get IP settings assigned automatically if your network supports this capability. Otherwise, you need to ask your network administrator for the appropriate IP settings.                                                                                                    |
| Zvolte Získat adresu IP ze<br>serveru DHCP automaticky                   | Vou can get IP settings assigned automatically if your network supports     this capability. Otherwise, you need to ask your network administrator for     the appropriate IP settings.     Oligibtain an IP address automatically     Olige the following IP address:     IP address:                                                                                                    |
| Zvolte Získat adresu IP ze<br>serveru DHCP automaticky                   | General Alternate Contiguration         You can get IP settings assigned automatically if your network supports this capability. Otherwise, you need to ask your network administrator for the appropriate IP settings.         O Detain an IP address:         IP address:         IP address:         Subnet mask:                                                                                                    |
| Zvolte Získat adresu IP ze<br>serveru DHCP automaticky                   | General Alternate Contiguration         You can get IP settings assigned automatically if your network supports this capability. Otherwise, you need to ask your network administrator for the appropriate IP settings.            • ①Detain an IP address:             • ①Use the following IP address:             • IP address:             • Subnet mask:             • Default pateware                                                                                                    |
| Zvolte Získat adresu IP ze<br>serveru DHCP automaticky                   | General Alternate Contiguration         You can get IP settings assigned automatically if your network supports this capability. Otherwise, you need to ask your network administrator for the appropriate IP settings.         Oldbain an IP address:         IP address:         IP address:         Subnet mask:         Default gateway:                                                                                                    |
| Zvolte Získat adresu IP ze<br>serveru DHCP automaticky                   | Creneral Alternate Contiguration         You can get IP settings assigned automatically if your network supports this capability. Otherwise, you need to ask your network administrator for the appropriate IP settings.         Image: Contiguration of the appropriate IP settings.         Image: Contiguration of the appropriate IP settings. <t< th=""></t<>  |
| Zvolte Získat adresu IP ze<br>serveru DHCP automaticky                   | General Alternate Contiguration         You can get IP settings assigned automatically if your network supports this capability. Otherwise, you need to ask your network administrator for the appropriate IP settings.         Image: Contiguration of the appropriate IP settings.         Image: Contiguration of the appropriate IP settings. <td< th=""></td<> |
| Zvolte Získat adresu IP ze<br>serveru DHCP automaticky                   | General Alternate Contiguration         You can get IP settings assigned automatically if your network supports this capability. Otherwise, you need to ask your network administrator for the appropriate IP settings.            • ①Detain an IP address automatically            • ①Detain an IP address:            IP address:            IP address:            JP address:            JP address:            JP address:            Jefault gateway:            O Dgbain DNS server address automatically            O Use the following DNS server addresses:            Preferred DNS server:                                                                                                    |
| Zvolte Získat adresu IP ze<br>serveru DHCP automaticky<br>Klikněte na OK | General Alternate Contiguration         You can get IP settings assigned automatically if your network supports this capability. Otherwise, you need to ask your network administrator for the appropriate IP settings.            • ①Datain an IP address:             • ①Uge the following IP address:             • IP address:             • ②Detain an IP address:             • ②Detain an IP address:             • ②Detain an IP address:             • □P address:             • □P address:             • □P address:             • □P address:             • □P address:             • □Pefault gateway:             • ◎ Detain DNS server address automatically             • O Use the following DNS server addresses:             • Preferred DNS server:             • △Alternate DNS server:                                                                                                    |
| Zvolte Získat adresu IP ze<br>serveru DHCP automaticky<br>Klikněte na OK | General Alternate Contiguration         You can get IP settings assigned automatically if your network supports this capability. Otherwise, you need to ask your network administrator for the appropriate IP settings.         Image: Contiguration of the appropriate IP settings.         Image: Contiguration of the approprime settings.         Ima           |
| Zvolte Získat adresu IP ze<br>serveru DHCP automaticky<br>Klikněte na OK | General [Alternate Contiguration]         You can get IP settings assigned automatically if your network supports this capability. Otherwise, you need to ask your network administrator for the appropriate IP settings.         Image: Contiguration of the appropriate IP settings.         Image: Contiguration of the appropriate IP settings.         Image: Contiguratin approprise approprise appropriate IP settings.   |

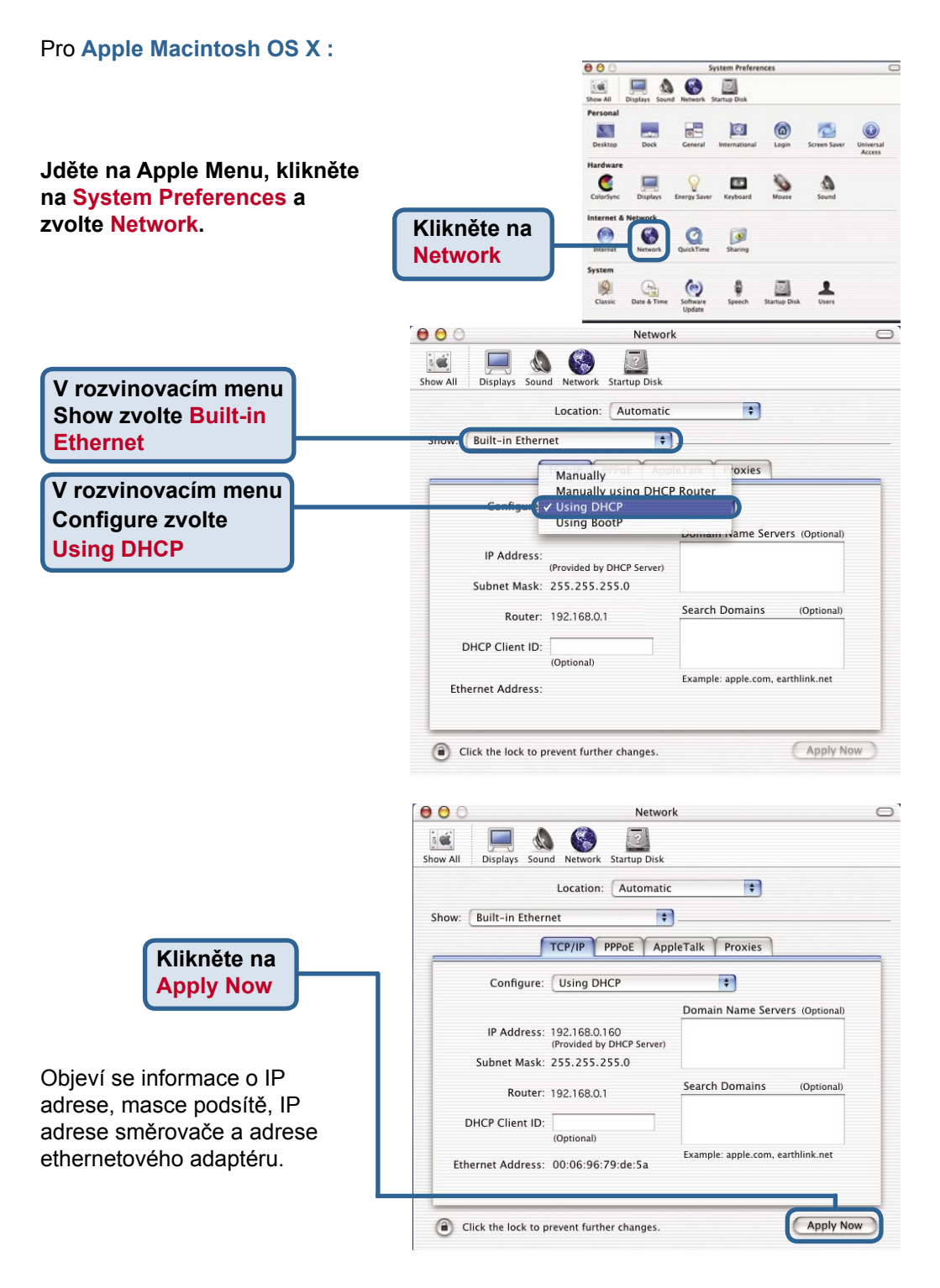

### Technická podpora

Aktualizované verze software a uživatelských příruček najdete na webové stránce firmy **D-Link**.

D-Link poskytuje svým zákazníkům bezplatnou technickou podporu.

Zákazníci mohou kontaktovat oddělení technické podpory přes webové stránky, mailem nebo telefonicky

Web: http://www.dlink.de E-Mail: support@dlink.de Telefon: 0049 6196 7799 444

**Telefonická podpora je v provozu:** PO-ČT od 08.00 do 19.00 PÁ od 08.00 do 17.00

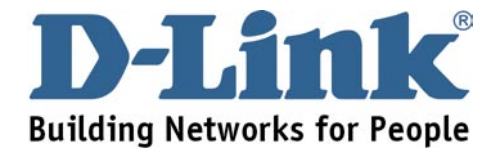